# **TP-LINK**<sup>®</sup>

## Manual Passo a Passo de Configuração para Roteadores - Série N/ND

# Modo Dynamic Ip (Ip Dinâmico)

Versão Manual 2.0

Obs. Essa configuração é para roteadores da linha N e ND da TP-LINK. Exemplos: WR740N, WR840N e WR1043ND

Não é necessário estar conectado na internet para efetuar as configurações do Roteador.

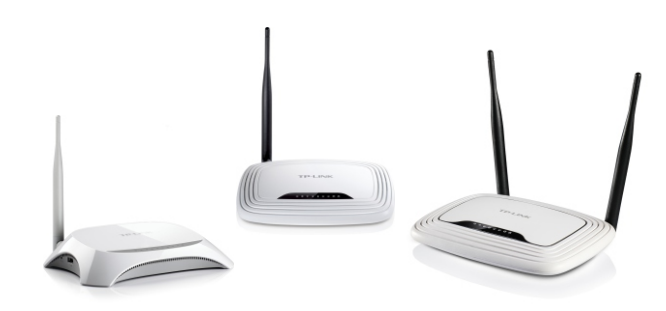

#### Passo 1

Conecte o modem diretamente via cabo (azul, amarelo ou cinza) ao computador e notebook.

- 🗆 X

#### Passo 2

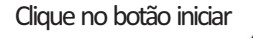

se for no Windows 7, se for no Windows XP, dique no botão iniciar >> executar...

Passo 3

Com a tela de executar, digite «cmd» e pressione o botão OK.

#### Passo 4

Com a tela abaixo aberta, digite « *ipconfig* » e pressione ENTER.

| xecutar                                                                      | 2 🔀                                                                |
|------------------------------------------------------------------------------|--------------------------------------------------------------------|
| Digite o nome de um programa, p<br>recurso da Internet e o Windows<br>Abrir: | sta, documento ou<br>abrirá para você<br>abrir e clique<br>em "OK" |
| OK Can                                                                       | lar Procurar                                                       |

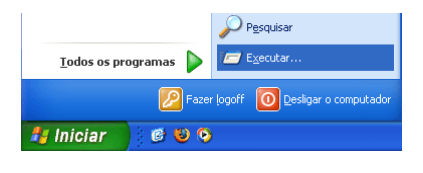

#### Dica importante !

Esse procedimento somente é necessário para saber o (IP) do modem. Se já tiver ou souber o IP, então pule esta etapa e comece na página 2.

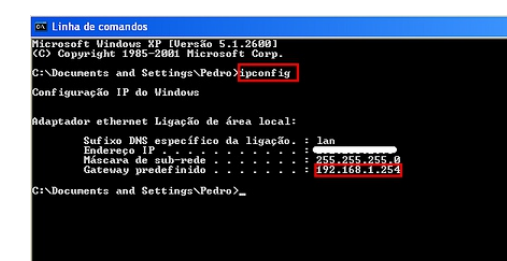

Observe o « *Gateway Padrão* » ou « *Default Gateway* » normalmente é o ip 192.168.1.254 ou 192.168.0.254

Com essas informações, desconecte o modern e conecte o Roteador da TP-LINK direto via cabo ao computador. Conecte em uma das 4 saídas LAN's (saídas amarelas) de preferência na LAN1.

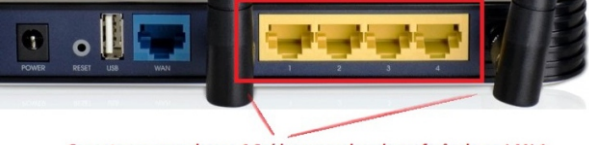

Conecte em uma dessas 4 Saídas amarelas, de preferência na LAN 1.

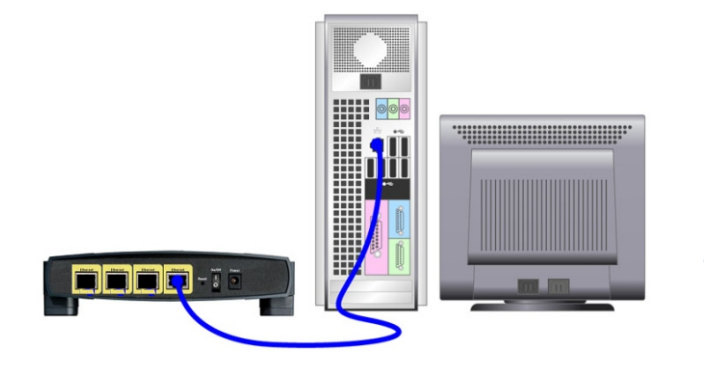

Deixe o cabo (azul, amarelo ou cinza) conectado entre o computador e o roteador, como mostra na figura ao lado.

### f 🖪 🔠 🖪

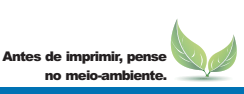

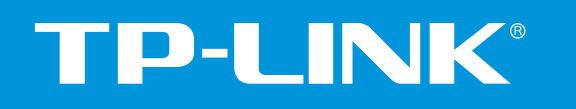

Manual Passo a Passo de Configuração para Roteadores - Série N/ND

## Modo Dynamic Ip (Ip Dinâmico)

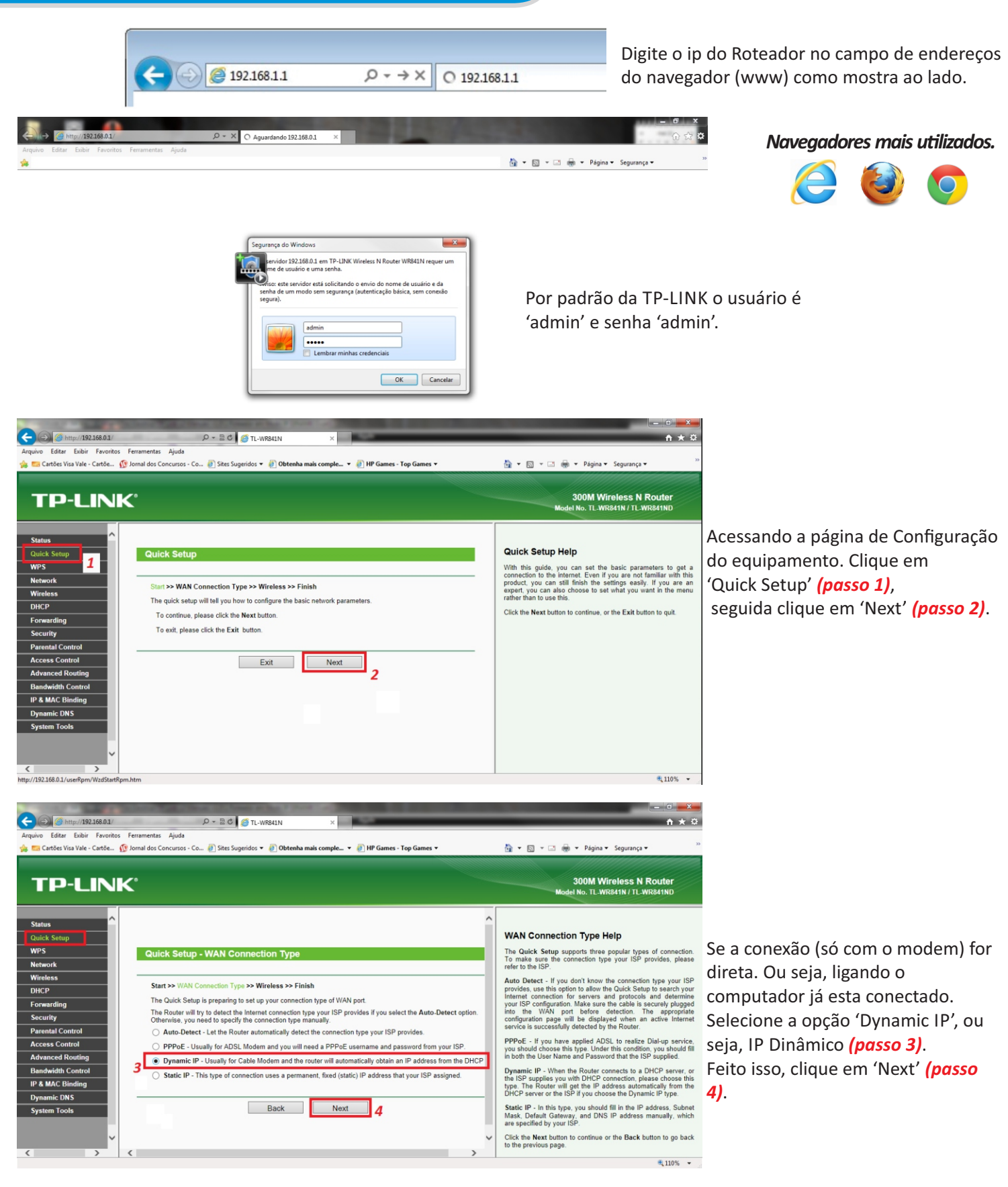

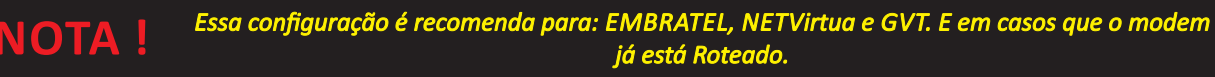

# F 🕒 🔠 🕒

Antes de imprimir, pense

e-Mail: suporte.br@tp-link.com Tenha suporte também pelo nosso Chat, acessando o link: http://www.tp-link.com.br/Support/ Clicando em " Chat On-Line "

# **TP-LINK**<sup>®</sup>

Manual Passo a Passo de Configuração para Roteadores - Série N/ND

## Modo Dynamic Ip (Ip Dinâmico)

Versão Manual 2.0

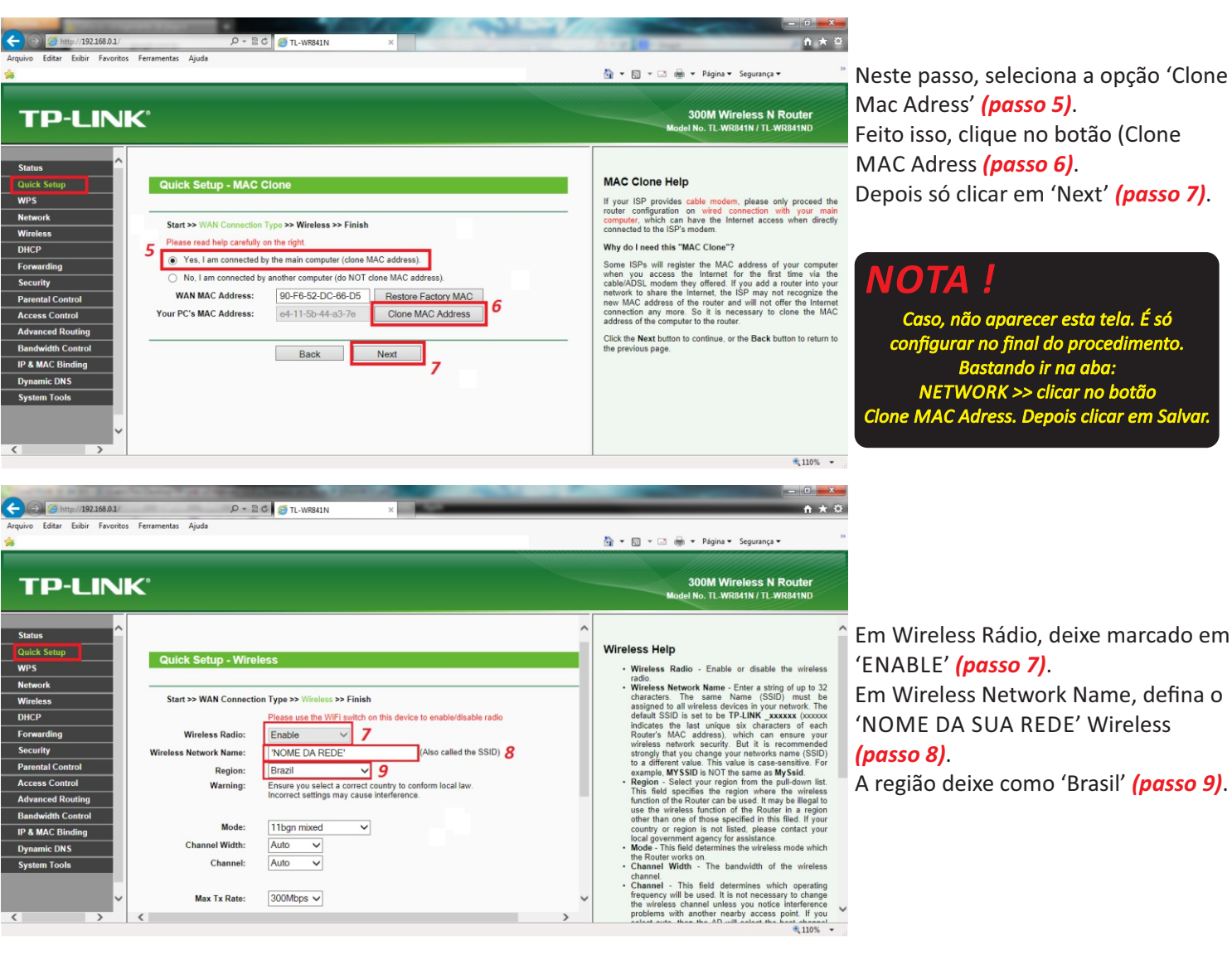

Neste passo, seleciona a opção 'Clone Mac Adress' (passo 5). Feito isso, clique no botão (Clone MAC Adress (passo 6). Depois só clicar em 'Next' (passo 7).

#### <u>NOTA !</u>

Caso, não aparecer esta tela. É só configurar no final do procedimento. Bastando ir na aba: NETWORK >> clicar no botão Clone MAC Adress. Depois clicar em Salvar

Em Wireless Network Name, defina o 'NOME DA SUA REDE' Wireless (passo 8).

A região deixe como 'Brasil' (passo 9).

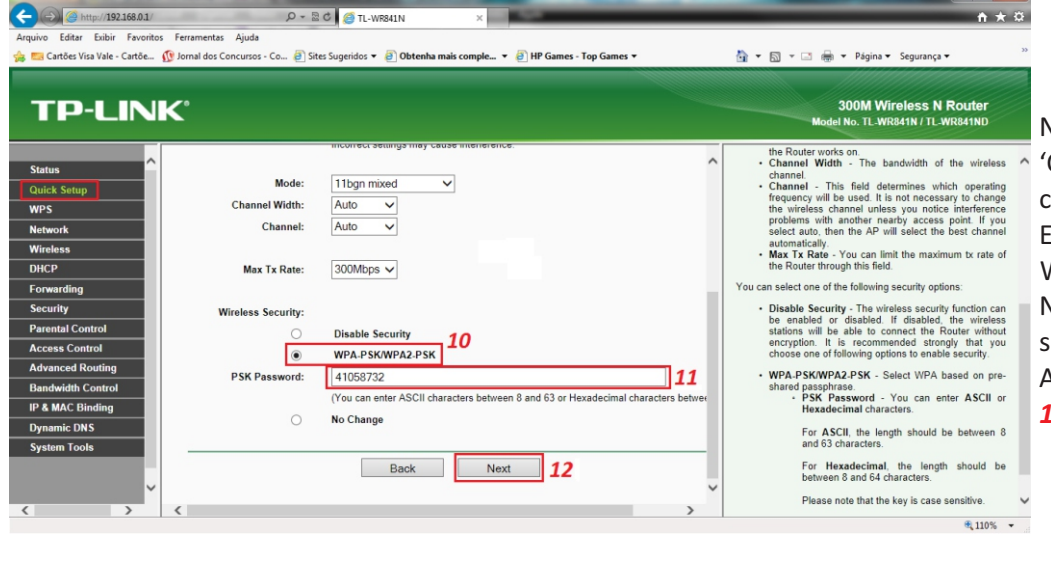

Nas opções 'Mode', 'Channel Wildth', 'Channel' e 'Max Tx Rate', pode deixar como esta.

Em 'Wireless Security', marcar em WPA PSK/WPA2 PSK (passo 10).

No (passo 11), definir a senha da Rede sem fio.

Após isso, é só clicar em 'Next', (passo 12).

### FF 🕒 🔠 🕒

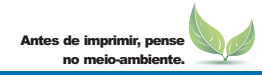

e-Mail: suporte.br@tp-link.com Tenha suporte também pelo nosso Chat, acessando o link: http://www.tp-link.com.br/Support/ Clicando em " Chat On-Line "

# **TP-LINK**<sup>®</sup>

### Manual Passo a Passo de Configuração para Roteadores - Série N/ND

## Modo Dynamic Ip (Ip Dinâmico)

Versão Manual 2.0

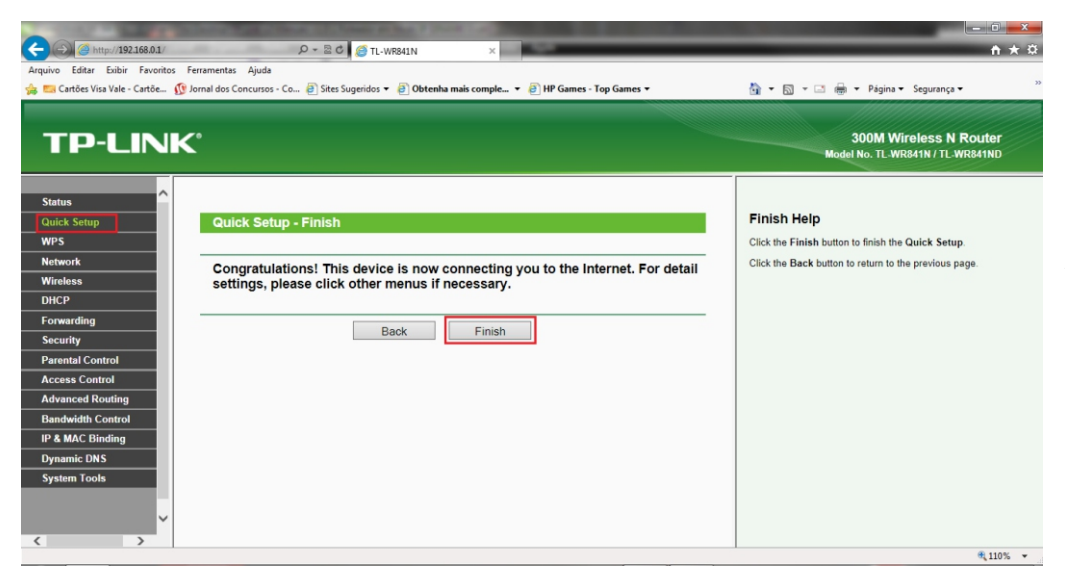

Pronto ! Feito os procedimentos anteriores e aparecendo esta tela. Apenas clique em 'Finish'.

#### Observação:

Caso, já apareça o botão 'Reboot', ao invés de Finish, é só 'pular' o passo 15 e seguir normalmente.

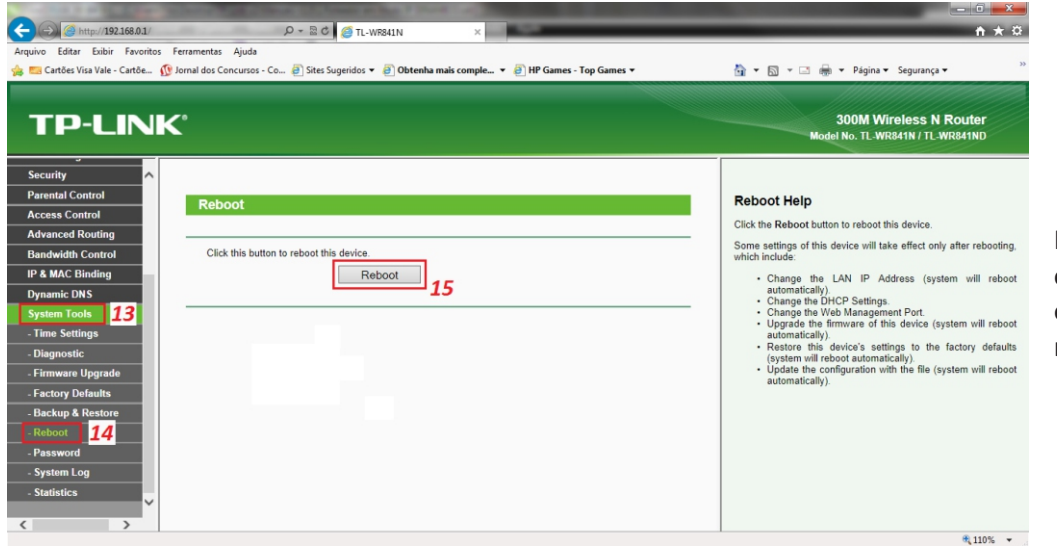

Feito todas as configurações, clicar em 'System Tools' (*passo 13*), depois em 'Reboot' (passo 14), depois clicar no botão 'Reboot' (*passo 15*).

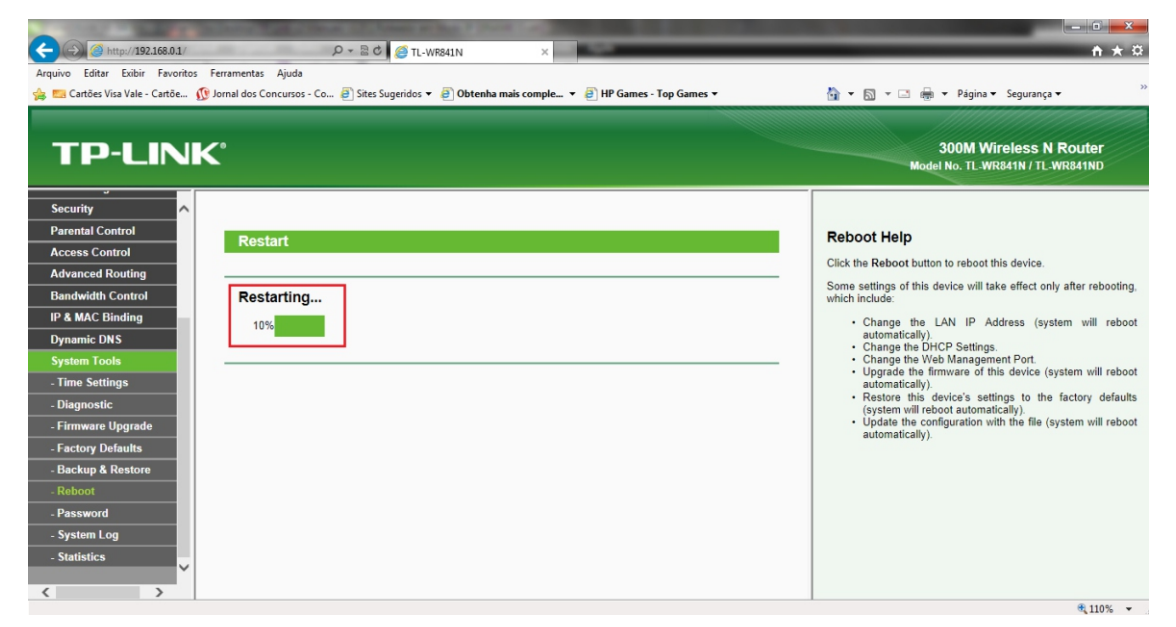

Pronto ! O Roteador irá reiniciar. É só conectar o cabo de rede na saída WAN do modem, na saída WAN do Roteador. Caso não funcione, verifique as informações de 'STATUS', apresentando as informações (zeradas), 0.0.0.0 reinicie o modem de sua operadora.

Antes de imprimir, pense

FF 🕒 🔠 🕒